## myguide

How to Configure Widget Settings

myguide.org

## Step: 01

Click on the "Navigation Menu"

| ¢                                               | ⊕ Ⅲ≣            | Click on the "Navigation Menu" |  |
|-------------------------------------------------|-----------------|--------------------------------|--|
| Current Page All Guides                         | Knowledge Cloud | ¢                              |  |
| Q Search                                        | + Folder        |                                |  |
| Filters My Guides Published Guides              |                 |                                |  |
| Sample Category                                 |                 | 8 4                            |  |
| C-01                                            |                 | 2                              |  |
| Folder                                          |                 | 1                              |  |
|                                                 |                 |                                |  |
|                                                 |                 |                                |  |
|                                                 |                 |                                |  |
|                                                 |                 |                                |  |
|                                                 |                 |                                |  |
|                                                 |                 |                                |  |
| © MyGuide by EdCast   Privacy & Cookies   Terms | <b>•</b>        |                                |  |
|                                                 |                 |                                |  |

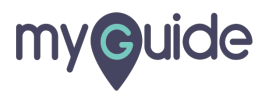

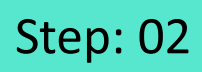

Click on "Settings"

| Current F      | Role: Owner<br>Organization: Pear                                                               |
|----------------|-------------------------------------------------------------------------------------------------|
| Q Search       | Le Manage Account ≯                                                                             |
| : (E) Sam      | ∠ Task Status<br>& User Preferences                                                             |
| C-01           | Click on "Settings"                                                                             |
|                | [-→ Logout                                                                                      |
|                |                                                                                                 |
|                | Available on<br>Were lade us the<br>App Store Occurr column Coogle Play Download for<br>Desktop |
| © MyGuide by F | Version 2019.12.15                                                                              |
|                |                                                                                                 |

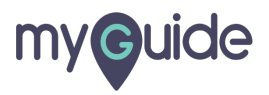

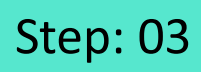

Click on "Widget Settings"

| Settings        | ×:                                                                                                    |
|-----------------|----------------------------------------------------------------------------------------------------|
| Org Account     | Brand Lono                                                                                                    |
| Widget Settings | Click on "Widget Settings"                                                                                           |
| Video Settings  | Image dimensions: 100 x 40 px                                                                                        |
| Step Settings   | Pronding Wetermark                                                                                                   |
| Label Settings  |                                                                                                    |
| Notifications   | A branding element to overlay on your videos at bottom. For best results, use transparency and mentioned dimensions. |
| Features        | Upload Watermark                                                                                                    |
|                 | Computer                                                                                                    |
|                 | Image dimensions: 150 x 150 px                                                                                       |
|                 |                                                                                                    |
|                 | Embed                                                                                                    |
|                 | Add this script to your site for running flows in live mode without browser                                          |
|                 | Done Discard                                                                                                    |

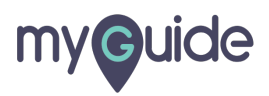

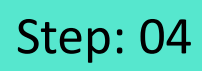

Click on "Computer" to change widget logo

| Settings        | ×                                                               |
|-----------------|-----------------------------------------------------------------|
| Org Account     | Click on "Computer" to change                                   |
| Widget Settings | Computer widget logo                                            |
| Video Settings  | Image dimensions: 50 x 50 px                                    |
| Step Settings   | Set widget icon position                                        |
| Label Settings  | Top Left Top Right Bottom Left Bottom Right                     |
| Notifications   | Bottom 150 px                                                   |
| Features        | Right 5 px                                                      |
|                 | Set widget icon visibility                                      |
|                 | Show Hide                                                       |
|                 | Hide widget if no guides on page     Show guide count on widget |
|                 | Create Rules                                                    |
|                 |                                                                 |
|                 | Done Discard                                                    |
|                 |                                                                 |

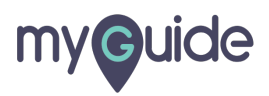

## Select an image from your computer and click on "Open"

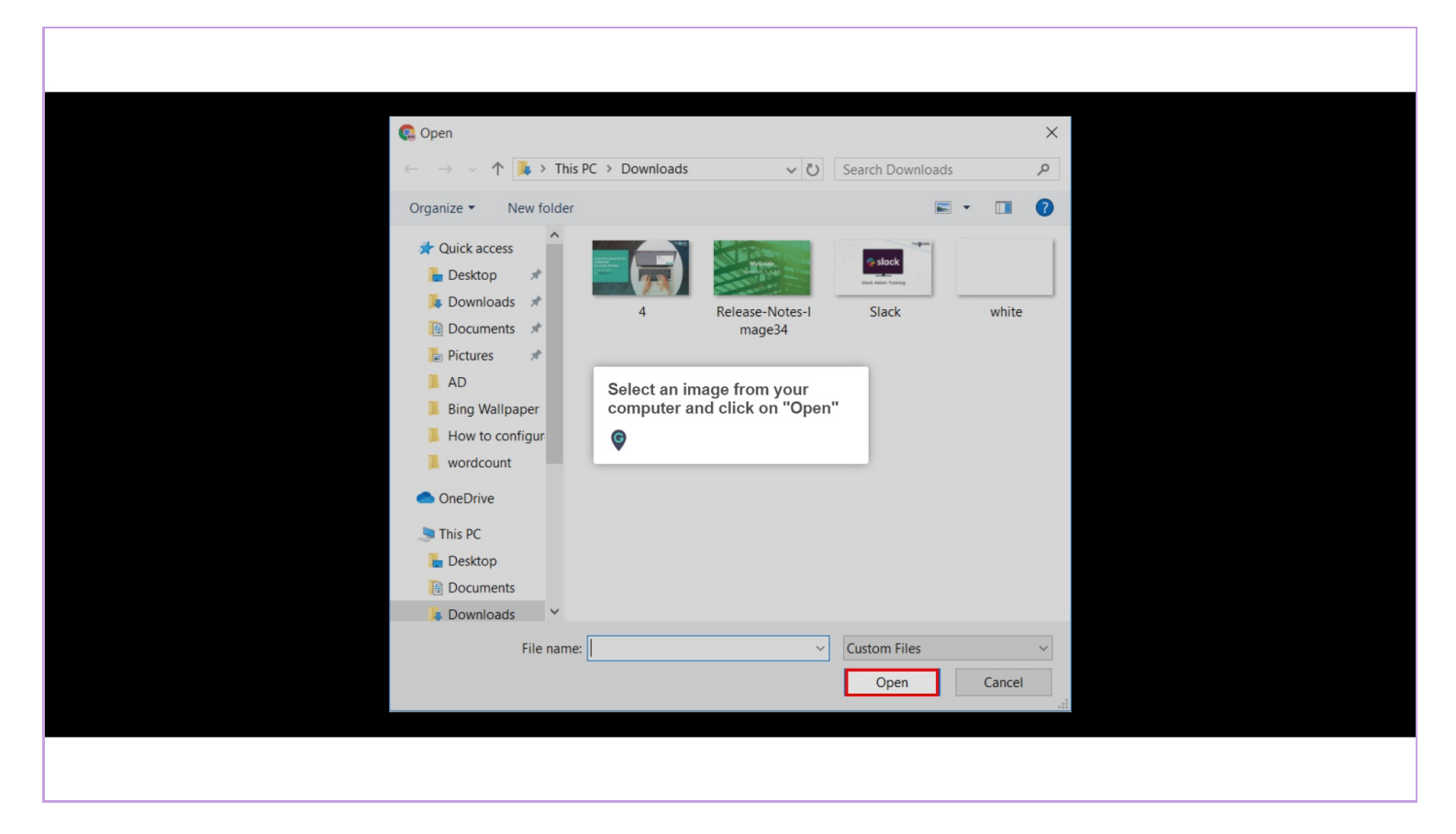

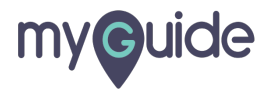

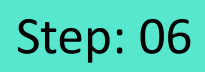

From here you can configure position of the widget icon

| Settings        |                                                             | × |  |
|-----------------|-------------------------------------------------------------|---|--|
| Org Account     |                                                             |   |  |
| Widget Settings | Computer From here you can configure                        |   |  |
| Video Settings  | Image dimensions: 50 position of the widget icon            |   |  |
| Step Settings   | Set widget icon position                                    |   |  |
| Label Settings  | ○ Top Left ○ Top Right ○ Bottom Left ● Bottom Right         |   |  |
| Notifications   | Bottom 150 px                                               |   |  |
| Features        | Right 5 px                                                  |   |  |
|                 | Set widget icon visibility                                  |   |  |
|                 | Show O Hide                                                 |   |  |
|                 | Hide widget if no guides on page Show guide count on widget |   |  |
|                 | Create Rules                                                |   |  |
|                 |                                                             |   |  |
|                 | Done Discard                                                |   |  |
|                 |                                                             |   |  |

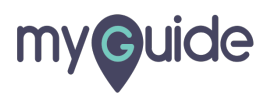

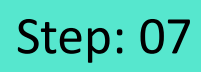

Click on "Done"

| Settings        |                                                             | × |  |
|-----------------|-------------------------------------------------------------|---|--|
| Org Account     |                                                             |   |  |
| Widget Settings | Computer                                                    |   |  |
| Video Settings  | Image dimensions: 50 x 50 px                                |   |  |
| Step Settings   | Set widget icon position                                    |   |  |
| Label Settings  | Top Left      Top Right      Bottom Left      Bottom Right  |   |  |
| Notifications   | Bottom 150 px                                               |   |  |
| Features        | Right 5 px                                                  |   |  |
|                 | Set widget icon visibility     Show      Hide               |   |  |
|                 | Hide widget if no guides on page Show guide count on widget |   |  |
|                 | Create Rules                                                |   |  |
|                 | Click on "Done"                                             |   |  |
|                 |                                                             |   |  |

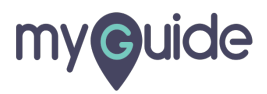

## **Thank You!**

myguide.org

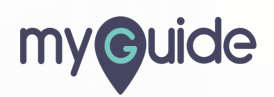